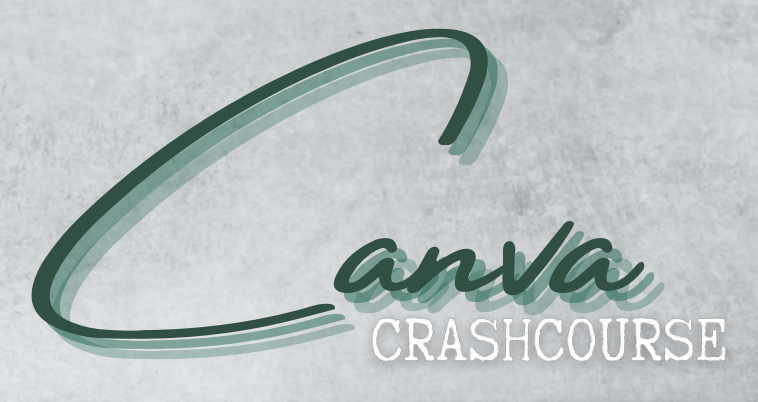

#### **IO GRATIS HACKS VOOR PROFESSIONELE RESULTATEN**

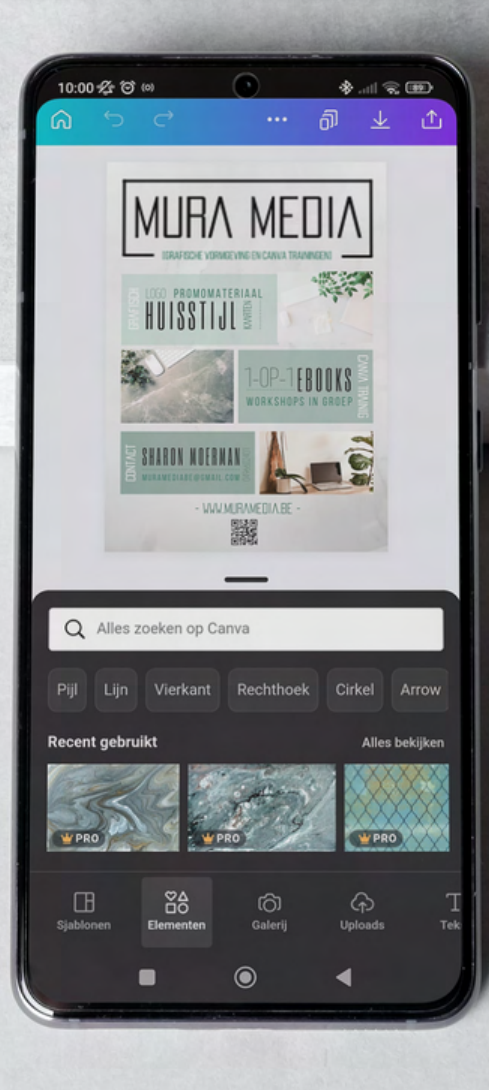

# [MURA MEDIA]

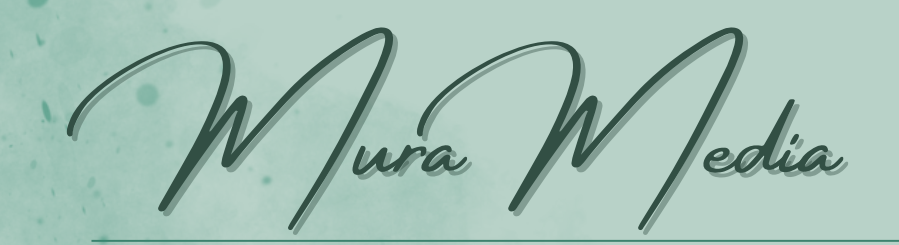

WELKOM IN DEZE GRATIS CANVA GIDS BOORDEVOL PRAKTISCHE TIPS VOOR EEN INSTANT PROFESSIONEEL RESULTAAT!

oor wie

Iedereen die canva reeds gebruikt maar er efficiënter mee aan de slag wil zal iets aan deze tips hebben. Er zit voor elk niveau wat bruikbaars tussen, beloofd! Volledig nieuw in Canva? Binnenkort komt onze volledige startersgids online !

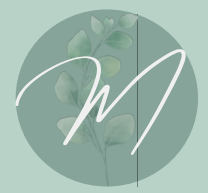

Naast grafisch ontwerper ben ik ook sociaal werker. Ik doe enerzijds zelf het uitvoerend grafisch werk voor klanten maar ik focus me nog liever op het versterken van hun eigen competenties . Ik deel graag al een deeltje van mijn kennis met jullie in dit e-book. Zin in meer? Neem gerust contact op voor een

WWW.MURAMEDIA.BE

training op maat!

### INHOUD

Canva organiseren
 Sneltoetsen gebruiken
 Kleur uit afbeelding
 Zoeken op kleur
 Groeperen en verslepen
 Mock-ups gebruiken
 Elementen uitlijnen
 QR-codes invoegen
 Tekst op afbeelding
 Letters met effect

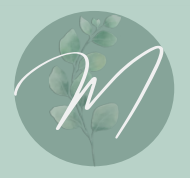

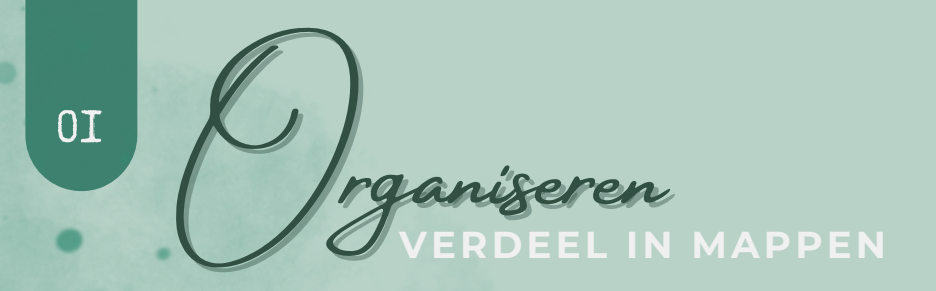

CANVA KAN SNEL ONOVERZICHTELIJK WORDEN ALS JE JE 'WERKRUIMTE' NIET ZELF GAAT STRUCTUREREN. HET WERKEN MET MAPPEN KAN JE DUS OP TERMIJN, ALS JE MEERDERE PROJECTEN TEGELIJK LOPEN HEBT, HEEL WAT TIJD BESPAREN.

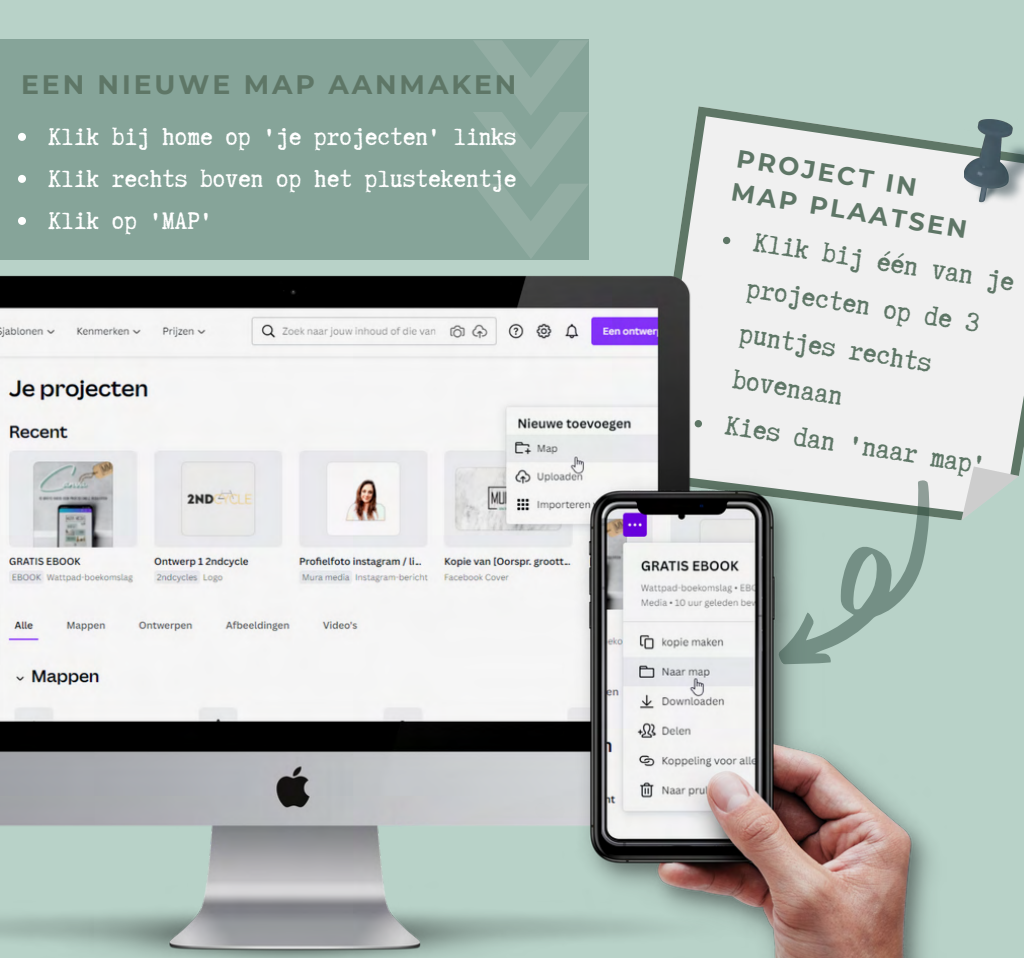

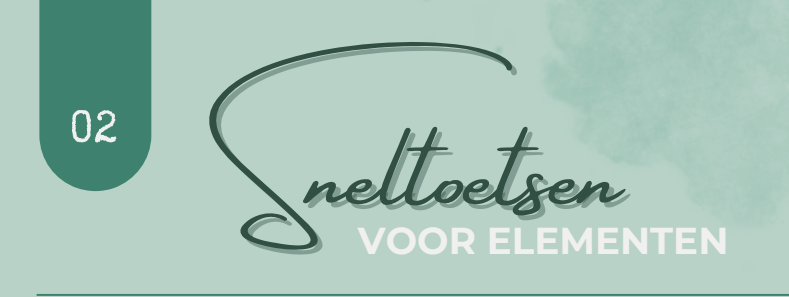

### DOOR HET GEBRUIK VAN DEZE TOETSEN VOEG JE INSTANT ELEMENTEN TOE AAN JE ONTWERP

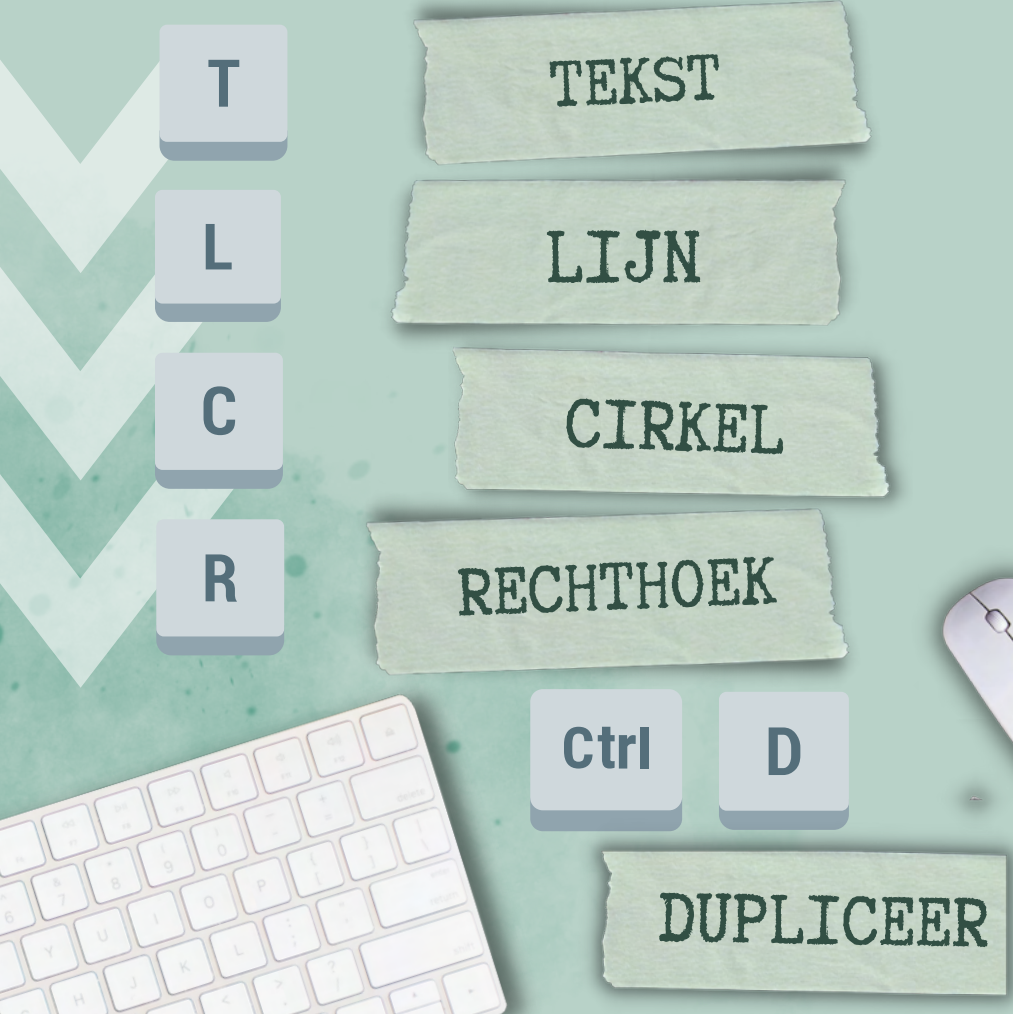

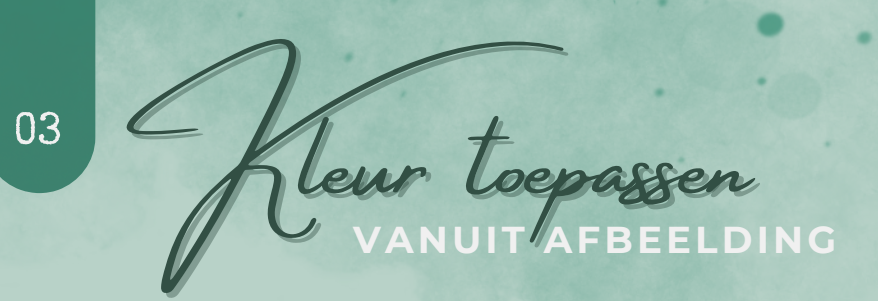

#### KOM MAKKELIJK TOT EEN SAMENHANGEND KLEURENPALLET VOOR JE ONTWERP

- Voeg een afbeelding toe aan je document
- Selecteer de afbeelding door er op te klikken
- Klik rechts op de geselecteerde afbeelding
- Klik op 'kleuren toepassen op pagina
- Elke keer je klikt krijg je een andere combinatie, zo simpel is dat!

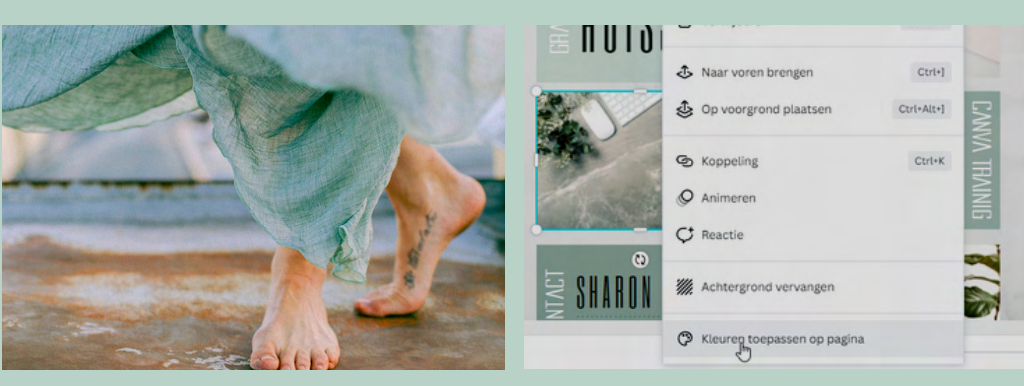

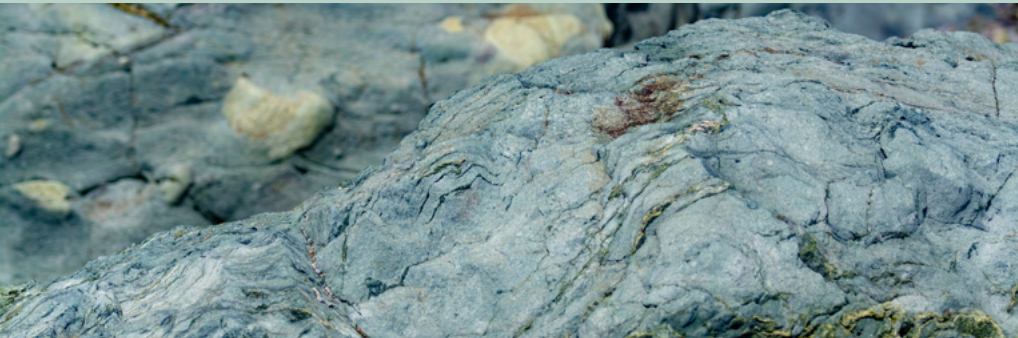

04

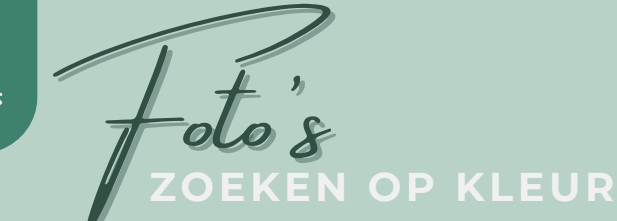

DOOR HET ZOEKEN OP KLEUR KRIJG JE ALLE FOTO'S DIE DE OPGEGEVEN KLEUR BEVATTEN EN DUS PERFECT IN JOUW ONTWERP ZULLEN PASSEN.

- Klik links op
  'Foto's'
- Klik rechts boven binnen de zoekbalk op de 'schuifregelaar'
- Klik op het plusteken
- Kies een kleur of voeg je kleurcode in
- Nu krijg je alle foto's die jouw gevraagde kleur bevatten en dus perfect in jouw stijl passen.

Pro-Tip

| )<br>Sjablonen        | Q Zoeken in Foto's Pro     |
|-----------------------|----------------------------|
| ©∆<br>⊡O<br>Elementen | Kleur                      |
| (f)<br>Uploads        | Een nieuwe kleur toevoegen |
|                       | Afdrukstand                |
| T<br>Tekst            | 🔿 Vierkant 🔷 Verticaal     |
| 22                    | 🔿 Horizontaal              |
| Foto's                | Prijs                      |
| ()<br>Stijlen         | ☐ Gratis                   |
|                       | Knipsel 🛈                  |
| lementen M            | Alleen knipsels            |
| Co.<br>Logo's         | Filters toepassen          |

Als je voor je eigen onderneming ontwerpt en je beschikt over de gebruikte # codes van je logo/huisstijl, dan kan je deze gewoon manueel ingeven! Snel groeperen EN VERSLEPEN

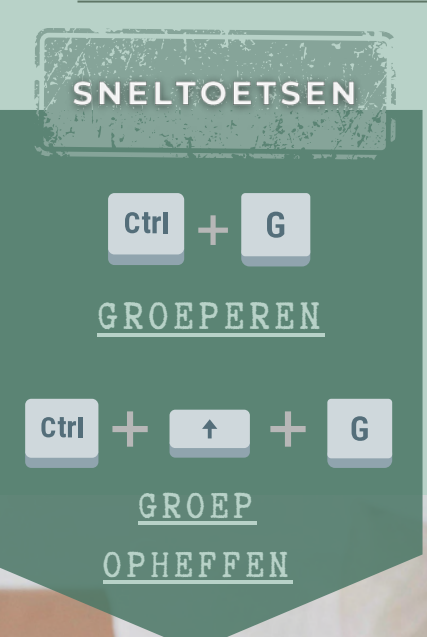

05

Als je links boven klikt en je muisknop ingedrukt houdt, Dan zal hij tijdelijk alles selecteren waar je de muis overheen sleept. Zo kan je makkelijk meerdere elementen selecteren en daarna alles samen verplaatsen.

SLEPEN

SNELTOETSEN

06 Mockups

DOOR JOUW AFBEELDINGEN TE BEWERKEN MET EEN 'MOCKUP' ZIE JE METEEN HOE JE LOGO ZOU STAAN OP EEN TRUI, KOP, SCHRIFT,...

- Voeg een afbeelding toe
- Selecteer de afbeelding door er op te klikken
- Klik op afbeelding bewerken
- Kies 'smart mockups'
- Klik op het ontwerp naar keuze

Pro-Tip

Je kan er ook voor kiezen om in elementen naar mockups te zoeken, dan heb je meer keuze. Je voegt een element naar keuze in en plakt er vervolgens je afbeelding op. Werk je foto wat bij zodat je tot een natuurlijk resultaat komt.

## MURA IGRAFISCHE VORMGE

07 itlijnen

- Midden

0 Onderkant

∃ Ordenen

Gelijke tussenruimte

ELEMENTEN MANUEEL OP PERFECT DEZELFDE AFSTAND KRIJGEN IS GEEN SINECURE. DEZE FUNCTIE HEEFT ME ECHT AL UREN BESPAARD !

· Selecteer de elementen die je wil uitlijnen door erop te klikken, houd terwijl de shift toets ingedrukt. • Klik op de drie puntjes en daarna op 'positie' Kies afhankelijk van hoe je wil uitlijnen voor horizontaal of verticaal. • Er zit nu tussen elk element even veel ruimte. 7 30 A 🗗 U aA O Animeren Groeperen Positie Naar voren Ctrl+] Naar achteren Ctrl+[ Naar voorgrond Ctrl+Alt+] S Naar achtergrond Ctrl+Alt+[ Elementen uitlijnen 0º Bovenkant C Links

🕏 Midden

Rechts

D Horizontaal

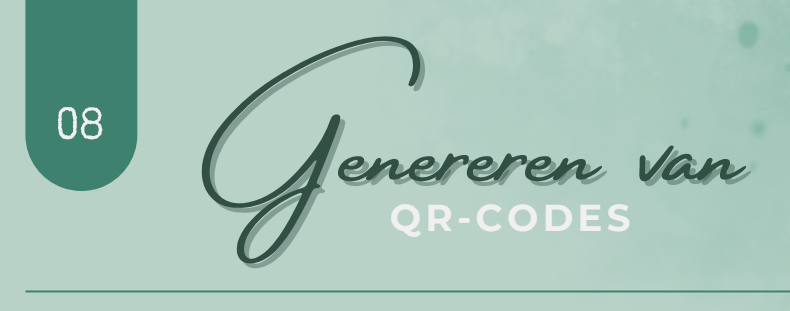

DE LINK NAAR JOUW WEBSITE OP JE INFOBROCHURE? OF DE LINK NAAR JE FACEBOOK EVENEMENT OP JE FLYER? MET CANVA KAN DIT HEEL MAKKELIJK!

- Open je ontwerp
- Klik in de zwarte balk links op de [...] onderaan
- Klik op QR code (als je dit niet standaard ziet staan, typ dan QR in de zoekfunctie)

5

Maak iets nieuws

認

- Voer de gewenste URL in
- Klik op code genereren

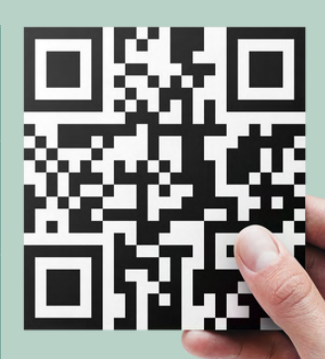

the state of the state of the s

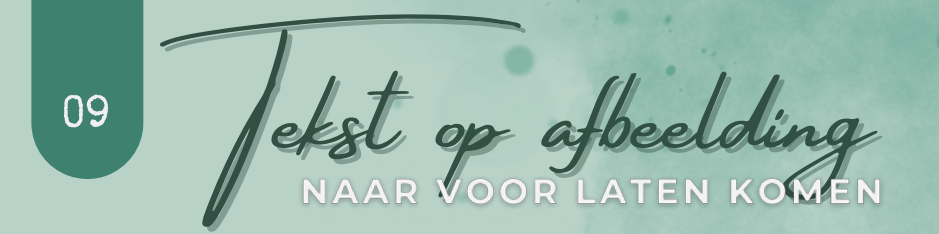

ALS JE TEKST OP FOTO'S PLAATST, DAN KOMT DE TEKST VAAK NIET ECHT NAAR DE VOORGROND. MET ÉÉN SIMPELE TRUC LAAT JE JE TEKST ECHT 'POPPEN'.

- Klik op de achtergrond om deze te selecteren
- Klik op de kleur en pas deze aan naar zwart
- Plaats je foto over de zwarte achtergrond en maak deze vast aan de achtergrond
- Maak de foto transparanter adhv het 'dambordje' bij de ... in de bovenste balk
- Plaats je tekst nu over de foto

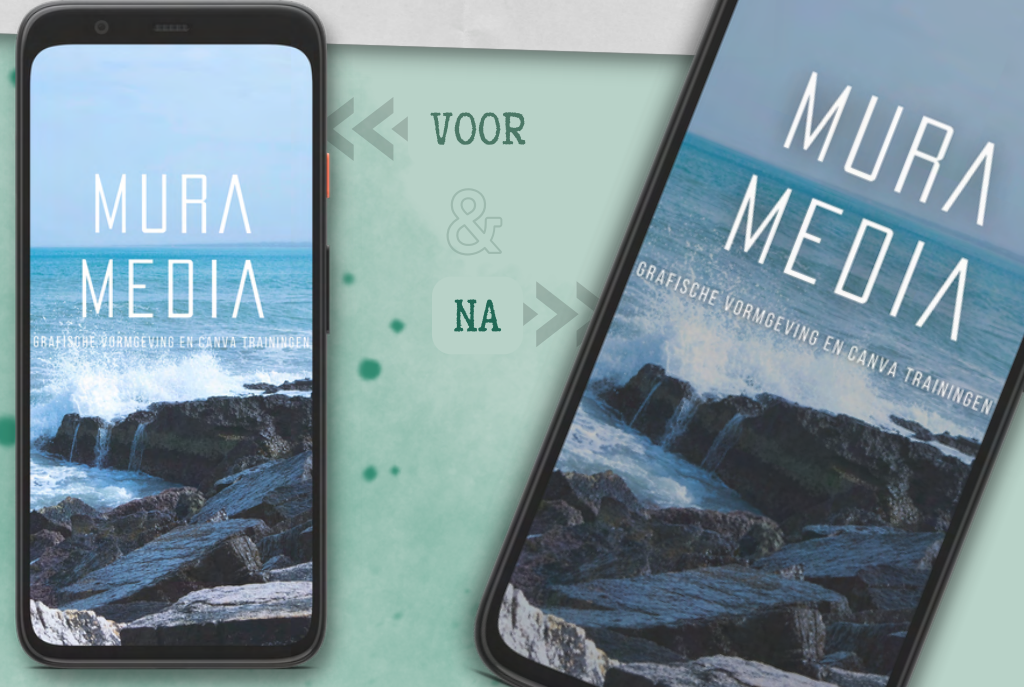

10 Jetters MET EFFECT

ALS JE LETTERS ALS 'LIJST' INVOEGT KAN JE ZE EEN ACHTERGROND NAAR KEUZE GEVEN. VAN ABSTRACTE PRINTS TOT STOF TEXTUREN, JE KAN HET ZO GEK NIET BEDENKEN.

- Klik in het zwarte menu links op 'elementen'
- Scroll door naar onder tot je 'lijsten' ziet.
- Klik op 'alles bekijken' en scroll naar beneden tot je de letters ziet.
- Voeg je letter toe en zoek opnieuw in elementen naar een foto naar keuze
- Sleep de gewenste foto naar de letter & voila, klaar!

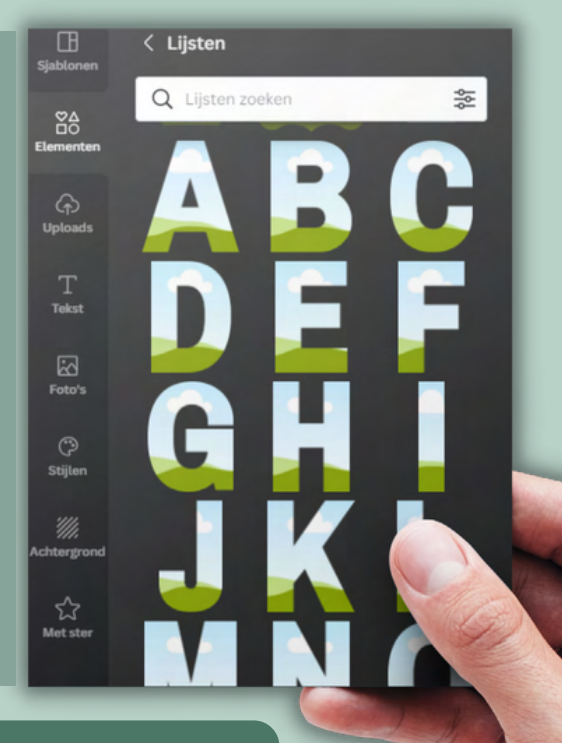

### VOORBEELDEN

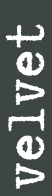

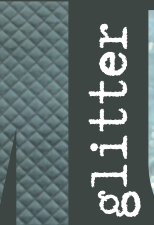

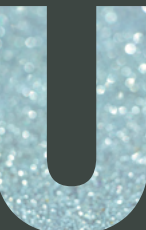

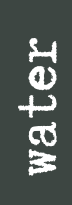

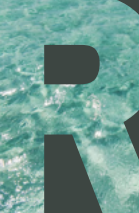

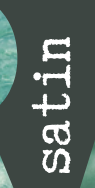

It.

BEDANKT VOOR HET DOWNLOADEN EN LEZEN VAN MIJN E-BOOK! HOPELIJK HEB JE ER WAT AAN GEHAD ? IK HOOR HEEL GRAAG JULLIE FEEDBACK VIA MIJN SOCIALS!

### De smaak te pakken ?

Mura Media helpt je met plezier verder!

### CANVA TRAININGEN

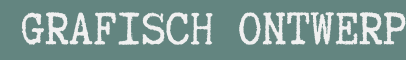

### WEBCURSUSSEN EN EBOOKS CANVA

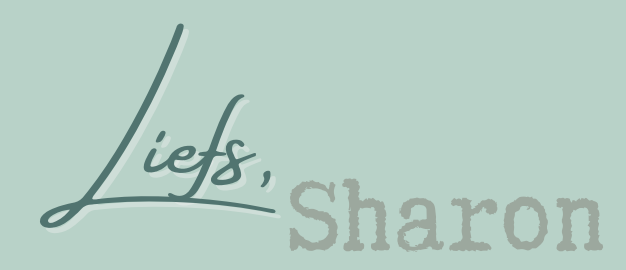

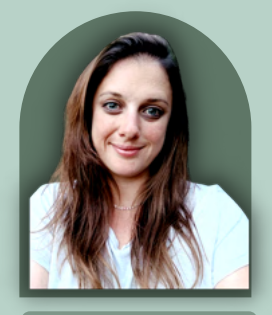

WWW.MURAMEDIA.BE